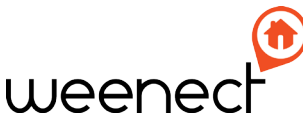

### User guide

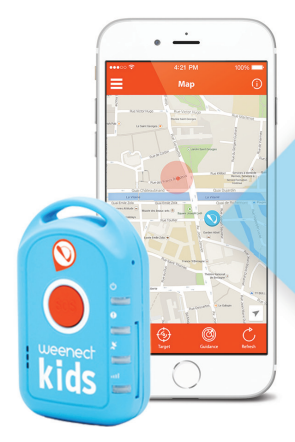

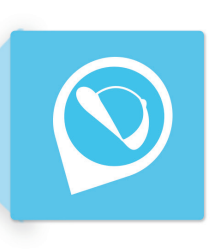

## Weenect Kids

Nous avons conçu Weenect Kids comme une aide – non un substitut – à la surveillance parentale. Si les signaux GSM ou GPS sont faibles cela peut impacter la fiabilité du service.

## 1

### Activer votre traceur

 Rendez-vous sur my.weenect.com, depuis votre ordinateur ou votre téléphone, pour créer votre compte.

2 Suivez les étapes. Le numéro IMEI se trouve au dos de votre traceur.

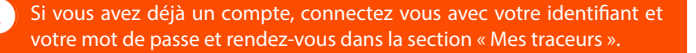

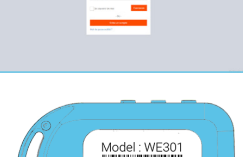

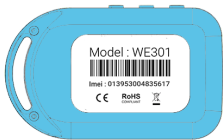

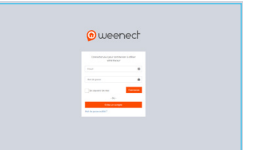

IT

# Allumer votre traceur

- DE 1 Mettez votre traceur en extérieur, puis appuyez sur le bouton on/off pendant 3 secondes jusqu'à ce que le produit vibre, puis relâchez le bouton.
  - 2 Attendez que la lumière bleue clignote le temps que le traceur obtienne sa position. Cela peut prendre quelques minutes.

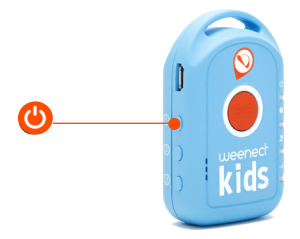

Pour éteindre : appuyez sur le bouton on/off pendant 10s jusqu'à ce que le traceur vibre, puis relâchez le bouton.

IT

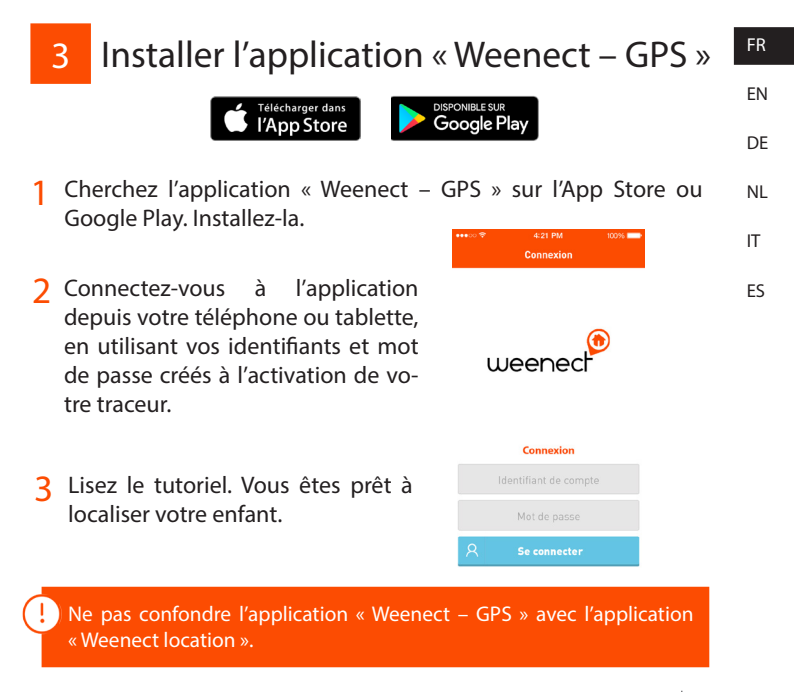

## 4 Activer les notifications

Activez les notifications sur votre mobile ou votre tablette. • Si vous utilisez iOS, vous pouvez le faire en allant dans Paramètres > Notifications > Weenect > Style de notifications. Important : sélectionnez le style « Alertes » pour l'apparence des notifications.

• Si vous utilisez Android, allez dans Applications > Weenect.

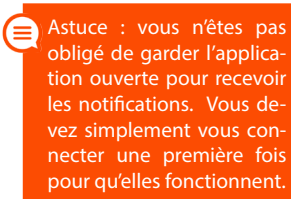

| <b>Veenect</b> Notifications                                                                                                   | ⊕ ♥ ▲ 75% ■11:23                                                                                                    |
|----------------------------------------------------------------------------------------------------|----------------------------------------------------------------------------------------------------|
| Autoriser les notifications                                                                                                    | Applications                                                                                                    |
|                                                                                                    | Weenect                                                                                                    |
| Dans Centre de notifications                                                                                                   | Bloquer<br>Nafficher aucune notification provenant<br>de cette application                                                    |
| Sons 🚺                                                                                                    | Priorité                                                                                                    |
| Pastille sur icône d'app                                                                                                    | Afficher les notifications par dessus les<br>autres. Tant que Ne pas déranger est<br>défini pour Prioritaires uniquement, les |
| Afficher sur l'écran verrouillé 🛛 🚺                                                                                            | notifications de cette app sonneront ou<br>vibreront.                                                                         |
| Affichez les alertes sur l'écran verrouillé et<br>dans le Centre de notifications s'il est utilisé sur<br>un écran verrouillé. | Autoriser l'aperçu<br>Afficher brièvement certaines<br>notifications en haut de l'écran                                       |
| STYLE D'ALERTE SI DÉVERROUILLÉ                                                                                                 |                                                                                                    |
|                                                                                                    |                                                                                                    |

#### ⊲ ○ □

Android

### iOS

### 12 > 4460

6

FR

ΕN

DF

NL

IT

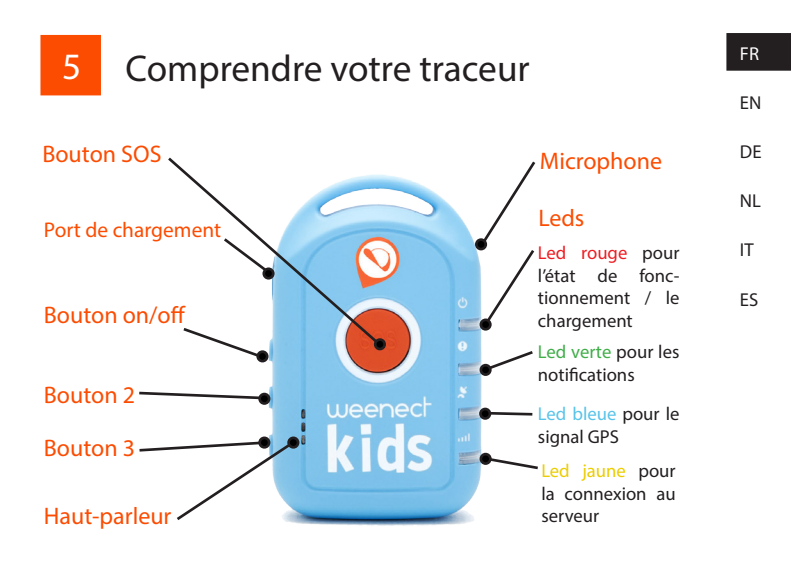

Ne remplacez pas vous-même la batterie Li-ion de votre traceur. En cas de dysfonctionnement merci de contacter l'équipe support.

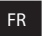

## 6 Icônes et Leds

ΕN

| DF |  |
|----|--|
| NL |  |
| IT |  |

| lcône/led   | Etat de la led                       | Signification                                               |
|-------------|--------------------------------------|-------------------------------------------------------------|
| ch          | Eteinte                              | Le traceur est éteint                                       |
|             | Fixe                                 | Le traceur est éteint, en chargement                        |
|             | Clignote                             | Le traceur est allumé                                       |
|             | Eteinte                              | Pas d'alerte envoyée                                        |
|             | Clignote                             | L'alerte est envoyée                                        |
| GPS         | Eteinte                              | Signal GPS invalide, placez votre tra-<br>ceur en extérieur |
|             | Clignote                             | Signal GPS valide, le traceur reçoit bien sa position       |
| <b>.</b> .1 | Clignote très rapidement             | Non-connecté au serveur, aucun sig-<br>nal GSM              |
|             | Clignote deux fois<br>successivement | Connecté au serveur, le traceur envoie bien sa position     |

We have designed Weenect Kids as an aid to parental surveillance, not a substitute. Low GSM or GPS signals can have an impact on the reliability of the service.

- Activate your locator
- Connect to my.weenect.com from your PC or telephone to create your account.

2 Follow the steps The IMEI number is on the back of your locator.

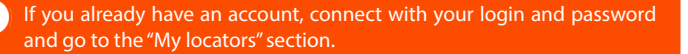

FR

ΕN

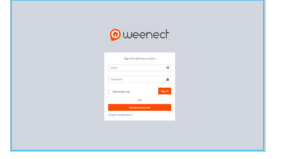

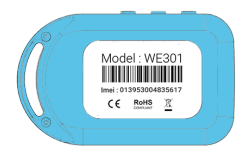

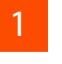

# <sup>FR</sup> 2 Switch your locator on

- DE 1 Put your locator outside and press the on/off button for seconds until it vibrates. Release the button.
  - 2 Wait for the blue light to blink whilst the locator finds its tion. This can take a few minutes.

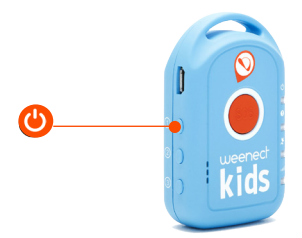

To switch the locator off: press the on/off button for ten seconds until it vibrates. Release the button.

IT

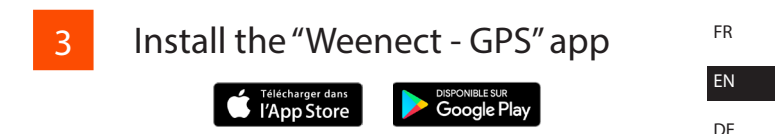

- Look for the "Weenect GPS" app on App Store or Google Play. NL Install it.
- 2 Connect to the app from your phone or tablet using your login and password created when activating your locator.
- 3 Read the tutorial. You are ready to track your child.

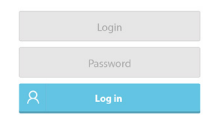

Connection

weene

Do not confuse the "Weenect - GPS" app with the "Weenect location" app.

#### Activate the notifications 4

Activate the notifications on your mobile or your tablet. DF If you use iOS, you can do this by going to Parameters > Notifications > Weenect > Notification Style. Important: select the "Alerts" style to make the notifications appear. IT

• If you use Android, go to Applications > Weenect.

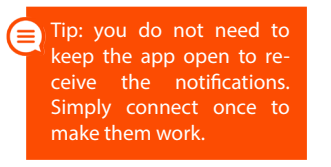

#### **Weenect** Notifications O ♥ ▲ 74% ■11:24 ← Apps Allow Notifications () Weenect Block Show in Notification Centre CFF CH Show no notifications from this app Sounds Priority Show notifications on top of others. While (077 (04 Badge App Icon Show on Lock Screen Allow peeking Show certain polifications briefly from Show alerts on the Lock screen, and in the top of the screen ALERT STYLE WHEN UNLOCKED

<

### iOS

### Android

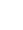

FR

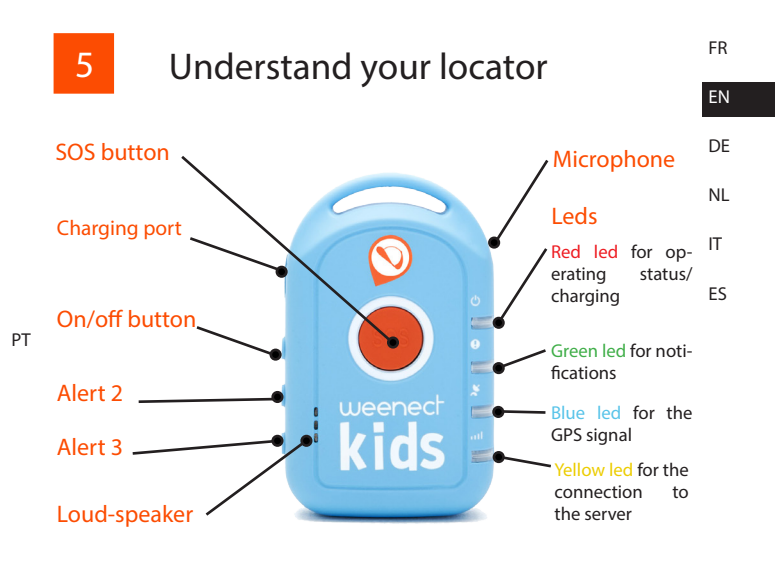

Do not change the Li-ion battery in your locator yourself. Please contact the support team if there is a malfunction.

## 6 Icons and leds

EN

FR

DE NL

IT ES

| Icon/led | Led state                  | Meaning                                                                |
|----------|----------------------------|------------------------------------------------------------------------|
|          | Switched off               | The locator is switched off                                            |
|          | Fixed                      | The locator is switched off, charging                                  |
|          | Blinks                     | The locator is switched on                                             |
| -1       | Switched off               | No alert sent                                                          |
|          | Blinks                     | The alert has been sent                                                |
| GPS      | Switched off               | Invalid GPS signal, put your locator outside                           |
|          | Blinks                     | Valid GPS signal, the locator is receiv-<br>ing its position correctly |
| .1       | Blinks very quickly        | Not connected to the server, no GSM signal                             |
|          | Blinks twice in succession | Connected to the server, the locator is sending its position correctly |

Wir haben Weenect Kids zur Unterstützung der elterlichen Aufsichtspflicht entwickelt, und nicht als Ersatz dafür. Schwache GSM- oder GPS-Signale können sich auf die Zuverlässigkeit des Dienstes auswirken.

### So aktivieren Sie Ihren Tracker

1 Stellen Sie auf Ihrem PC oder Telefon eine Verbindung zu my.weenect. com her, um Ihr Konto zu erstellen.

2 Folgen Sie den Anweisungen. Die IMEI Nummer finden Sie auf der Rückseite Ihres Trackers.

Wenn Sie bereits ein Konto besitzen, melden Sie Sich mit Ihrer E-Mail-Adresse und Ihrem Passwort an und wechseln Sie zum Abschnitt "Meine Tracker"

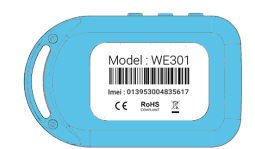

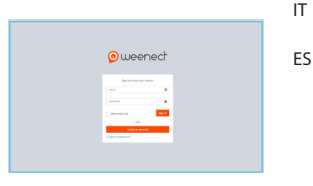

FR

ΕN

DE NL

## 2 Schalten Sie den Tracker ein.

- DE 1 Gehen Sie mit dem Tracker nach draußen und halten Sie die Ein/ Aus-Taste drei Sekunden lang gedrückt, bis sie vibriert. Lassen Sie die Taste los.
  - 2 Warten Sie, bis die blaue Leuchte blinkt, während der Tracker seine Position bestimmt. Das kann ein paar Minuten dauern.

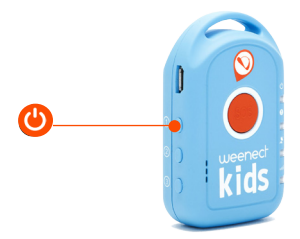

Um den Tracker auszuschalten, halten Sie die Ein/Aus-Taste zehn Sekunden lang gedrückt, bis er vibriert. Lassen Sie die Taste los.

FR

EN

IT

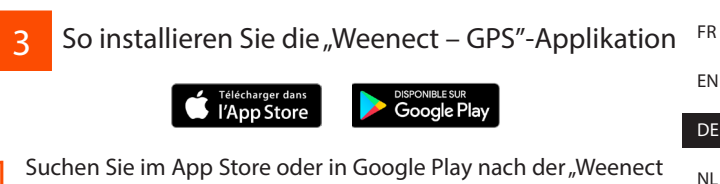

- GPS"-Applikation. Installieren Sie die Applikation.
- 2 Stellen Sie von Ihrem Telefon oder Tablet eine Verbindung zur Applikation her und verwenden Sie dazu Ihre E-Mail-Adresse und Ihr Passwort, die Sie bei der Aktivierung Ihres Trackers erstellt haben.
- 3 Lesen Sie das Tutorial. Sie können Ihr Kind jetzt überwachen.

| weenect  | I |
|----------|---|
| Login    |   |
| Password |   |
| 오 Log in |   |

Verwechseln Sie die "Weenect – GPS"-Applikation nicht mit der "Weenect Location"-Applikation.

IT

# <sup>FR</sup> 4 So aktivieren Sie Benachrichtigungen

Aktivieren Sie die Benachrichtigungen auf Ihrem Mobiltelefon oder Tablet. • Wenn Sie iOS verwenden, können Sie das in Einstellungen > Mitteilungen > Weenect > Mitteilungsstil ausführen. Wichtig: Wählen Sie den Mitteilungsstil "Hinweise", damit die Mitteilungen angezeigt werden.

• Wenn Sie Android verwenden, gehen Sie zu Applikationen > Weenect.

iOS

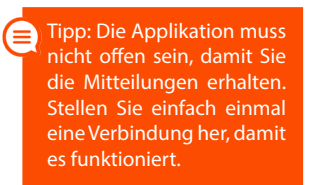

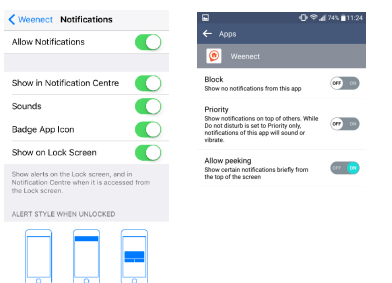

Android

#### 18

DE

NI

IT

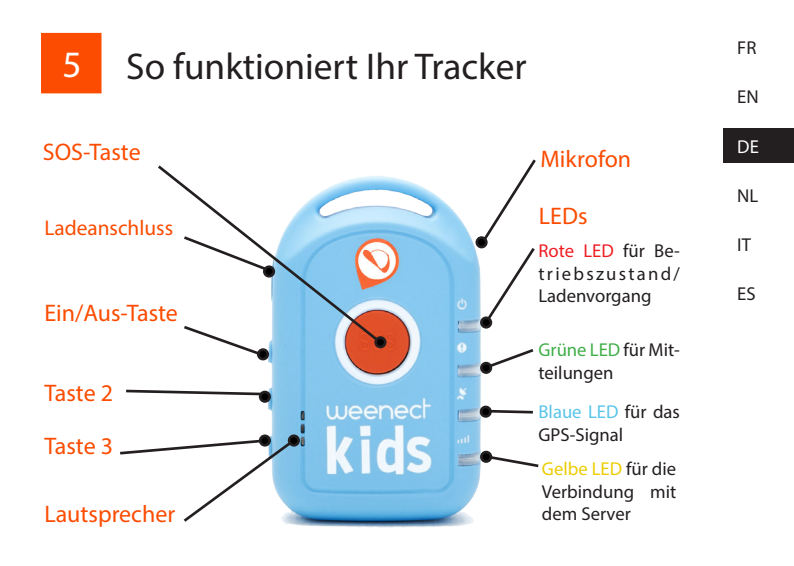

Wechseln Sie die Li-Ion-Batterie im Tracker selbst nicht aus. Wenn es eine Fehlfunktion gibt, wenden Sie sich bitte an den Support.

19

## 6 Symbole und LEDs

FR EN

NL IT ES

| Symbol/LED | LED-Zustand                       | Bedeutung                                                                 |
|------------|-----------------------------------|---------------------------------------------------------------------------|
|            | Ausgeschaltet                     | Der Tracker ist ausgeschaltet                                             |
|            | Leuchtet                          | Der Tracker ist ausgeschaltet, wird                                       |
|            | Blinkt                            | Der Tracker ist eingeschaltet                                             |
| ⊒⊠         | Ausgeschaltet                     | Keine Benachrichtigung versendet                                          |
|            | Blinkt                            | Die Benachrichtigung wurde gesendet                                       |
| GPS        | Ausgeschaltet                     | Ungültiges GPS-Signal, gehen Sie mit dem Tracker nach draußen.            |
|            | Blinkt                            | Gültiges GPS-Signal, der Tracker emp-<br>fängt die korrekte Position      |
| .ıl        | Blinkt sehr rasch                 | Nicht mit dem Server verbunden,<br>kein GPS-Signal                        |
|            | Blinkt zwei Mal<br>hintereinander | Mit dem Server verbunden, der Track-<br>er sendet seine korrekte Position |

Weenect Kinderen werd ontworpen als hulpmiddel bij, maar niet als vervanging van, het ouderlijk toezicht. Een slecht GSM- of GPS-signaal kan een invloed hebben op de betrouwbaarheid van de dienst.

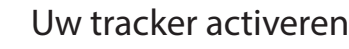

1 Ga naar my.weenect.com via uw computer of mobiel om een account aan te maken.

рΤ

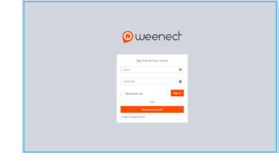

2 Volg de stappen Het IMEI-nummer staat op de achterkant van uw tracker.

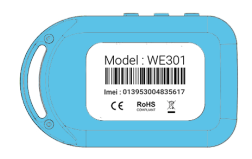

Als u reeds een account heeft, meld u dan aan met uw gebruikersnaam en wachtwoord en ga naar de sectie "Mijn trackers".

21

NL

FR

FN

DE

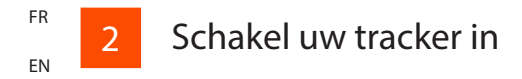

- DE 1 Plaats uw tracker buiten en houd de aan/uit-knop gedurende drie seconden ingedrukt tot ze trilt. Laat de knop los.
- IT FS
- 2 Wacht tot het blauwe lampje knippert terwijl de tracker zijn positie bepaalt. Dit kan enkele minuten duren.

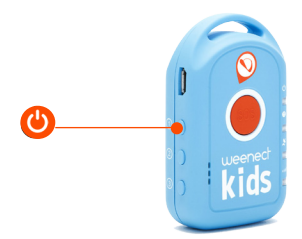

Om de tracker uit te schakelen: houd de aan/uit-knop gedurende tien seconden ingedrukt tot ze trilt. Laat de knop los.

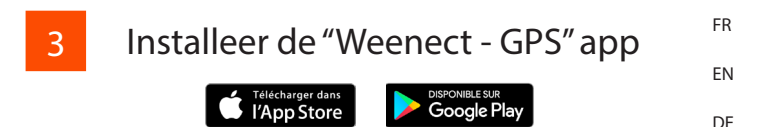

- 1
   Zoek de "Weenect GPS" app in de App Store of op Google Play.

   Installeer hem.
- 2 Maak verbinding met de app via uw mobiel of tablet door u aan te melden met uw gebruikersnaam en wachtwoord die u aangemaakt heeft bij het activeren van uw tracker.
- 3 Lees de handleiding. U bent klaar om uw kind op te volgen.

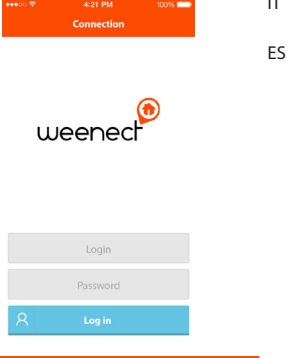

Let erop dat u de "Weenect - GPS"-app niet verward met de "Weenect tracker"-app.

## FR 4 Meldingen inschakelen

#### ΕN

IT

FS

Meldingen inschakelen op uw mobiel of tablet. DE •Ga naar Parameters > Meldingen > Weenect > Meldingsmethode wanneer u iOS gebruikt. Belangrijk: selecteer de stijl van "Waarschuwingen" om te meldingen weer te geven.

• Ga naar Applicaties > Weenect wanneer u Android gebruikt.

iOS

Tip: u hoeft de app niet ingeschakeld te laten om de meldingen te ontvangen. U moet maar één keer verbinden zodat ze werken.

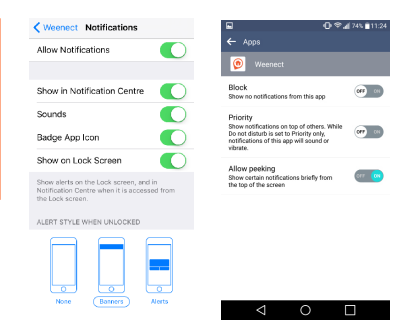

Android

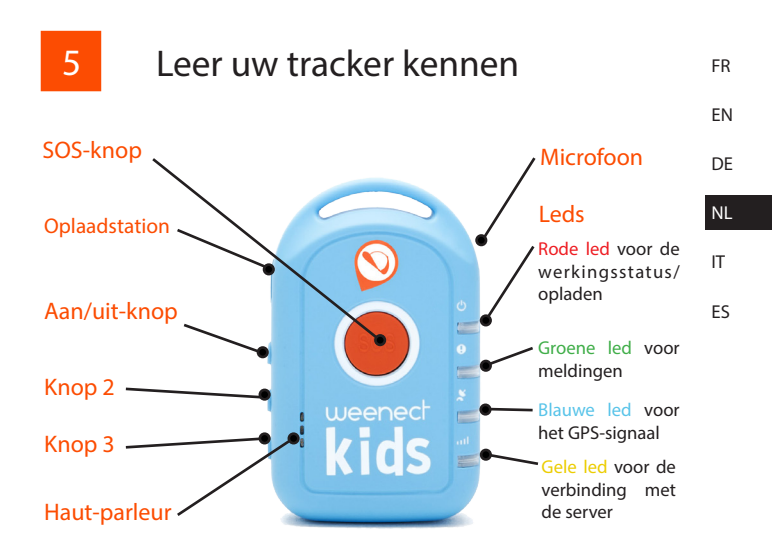

Vervang de Li-ion accu van uw tracker niet zelf. Contacteer het ondersteuningsteam indien er een storing optreedt.

### $\mathsf{FR}$

### ΕN

6

Iconen en leds

DE

. . .

IT

| lcoon/led   | Status led                           | Betekenis                                                            |
|-------------|--------------------------------------|----------------------------------------------------------------------|
|             | Uitgeschakeld                        | The tracker is uitgeschakeld                                         |
|             | Vast                                 | The tracker is uitgeschakeld, aan het opladen                        |
|             | Knippert                             | The tracker is ingeschakeld                                          |
| =           | Uitgeschakeld                        | Geen waarschuwing verzonden                                          |
|             | Knippert                             | De waarschuwing is verzonden                                         |
| GPS         | Uitgeschakeld                        | Ongeldig GPS-signaal, plaats uw tracker buiten                       |
|             | Knippert                             | Geldig GPS-signaal, de tracker ont-<br>vangt zijn positie correct    |
| <b>.</b> .1 | Knippert heel snel                   | Geen verbinding met de server, geen<br>GSM-signaal                   |
|             | Knippert twee keer<br>kort na elkaar | Verbonden met de server, de tracker<br>ontvangt zijn positie correct |

Abbiamo sviluppato Weenect Kids come ausilio alla sorveglianza genitoriale, non per sostituirla. L'affidabilità del servizio può essere compromessa da segnali GSM o GPS deboli.

## Attivazione del localizzatore

Collegarsi a my.weenect.com dal PC o dal telefono, per creare il proprio account.

2 Seguire le istruzioni. Il numero IMEI si trova sul lato posteriore del localizzatore.

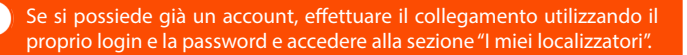

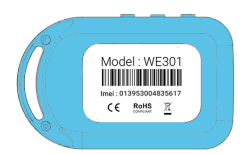

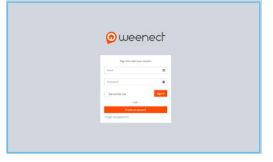

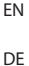

FR

# Attivazione del localizzatore

DE 1 Portare il localizzatore all'aperto e premere il pulsante On/Off per 3 secondi, finché non vibra. Rilasciare il pulsante.

### IT ES

2 Aspettare che lampeggi la spia blu, mentre il localizzatore acquisisce la sua posizione. Questo processo può richiedere qualche minuto.

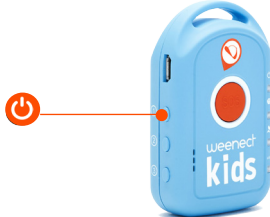

Per spegnere il localizzatore, premere il pulsante On/Off per 10 secondi, finché non vibra. Rilasciare il pulsante.

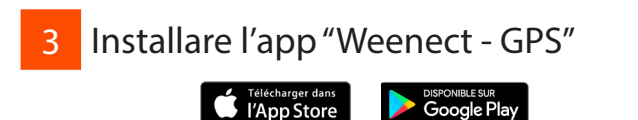

- 1 Cercare l'app "Weenect GPS" sull'App Store o Google Play. Installarla.
- 2 Collegare l'app dal telefono o dal tablet utilizzando il proprio login e la password creati all'attivazione del localizzatore.

3 Leggere il tutorial. Ora tutto è pronto per localizzare il bambino.

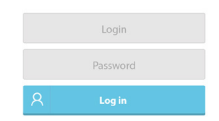

Connection

uleer

L'app "Weenect - GPS" non deve essere confusa con l'app "Weenect location". FR

EN

DE NI

IT

#### FR Attivazione delle notifiche 4 EN

notifiche sul cellulare tablet. Attivare le sul 0 DF Se si utilizza iOS, l'attivazione può essere eseguita accedendo a Parametri > Notifiche > Weenect > Stile notifiche. Importante: per NL visualizzare le notifiche, selezionare lo stile "Avvisi". IT

Se si utilizza Android, accedere ad Applicazioni > Weenect.

iOS

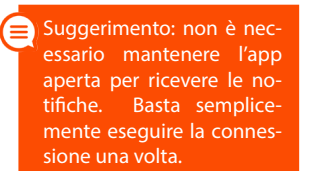

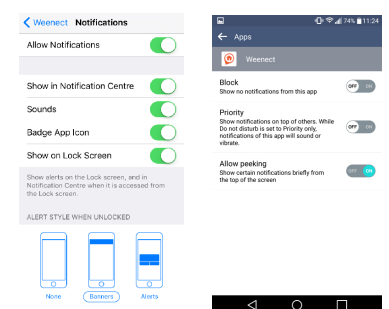

Android

30

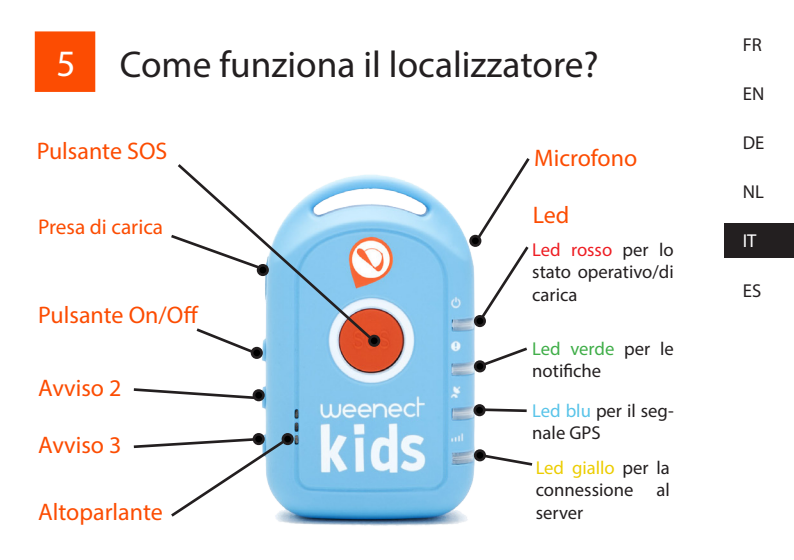

Non sostituire da soli la batteria agli ioni di litio del localizzatore. In caso di guasti, contattare il team di assistenza.

31

FR EN

DE

## 6 Icone e led

NL

| lcona/led  | Stato del led                  | Significato                                                                                   |
|------------|--------------------------------|-----------------------------------------------------------------------------------------------|
| 215        | Spento                         | Il localizzatore è spento                                                                     |
|            | Fisso                          | Il localizzatore è spento e in carica                                                         |
|            | Lampeggiante                   | Il localizzatore è acceso                                                                     |
|            | Spento                         | Non vengono inviati avvisi                                                                    |
|            | Lampeggiante                   | L'avviso è stato inviato                                                                      |
| GPS        | Spento                         | Segnale GPS insufficiente, portare il<br>localizzatore all'aperto                             |
|            | Lampeggiante                   | Segnale GPS corretto; il localizzatore sta acquisen-<br>do correttamente la propria posizione |
| <b>.</b> 1 | Lampeggiante<br>rapidamente    | Non connesso al server; segnale GSM assente                                                   |
|            | Due lampeggi<br>in successione | Connesso al server; il localizzatore sta inviando la<br>propria posizione correttamente       |

Hemos diseñado Weenect Kids para que sirva de ayuda a la vigilancia parental; no es un sustituto. Las señales bajas de GSM o GPS pueden afectar a la fiabilidad del servicio.

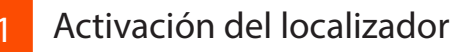

Conéctese a my.weenect.com desde su ordenador o teléfono para crear una cuenta.

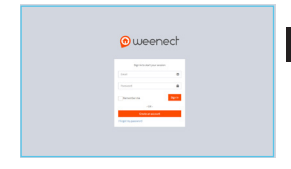

Siga los pasos. El número de IMEI se encuentra en la parte trasera de su localizador.

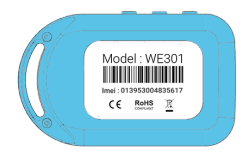

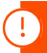

Si ya tiene una cuenta, conéctese con su identificador de cuenta y contraseña, y vaya a la sección "Mis localizadores". FR

NL IT

# Encendido del localizador

- DE 1 Ubique el localizador en el exterior y pulse el botón de encendido/apagado durante tres segundos hasta que vibre. Suelte el botón.
- IT ES
- 2 Aguarde hasta que la luz azul comience a parpadear mientras el localizador encuentra la posición. Esto puede demorar algunos minutos.

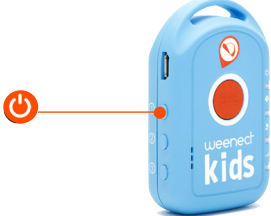

Para apagar el localizador: presione el botón de encendido/apagado durante diez segundos hasta que vibre. Suelte el botón.

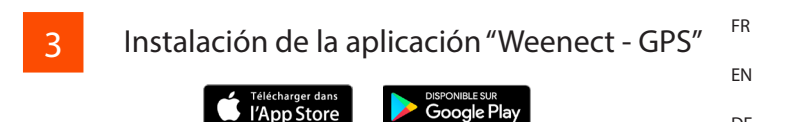

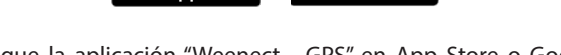

- NL Busque la aplicación "Weenect - GPS" en App Store o Google Play. Instálela. IT
- 7 Conéctese a la aplicación desde su teléfono o tableta con el identificador de cuenta y la contraseña creados cuando activó el localizador.

Lea el tutorial. Ya está listo para rastrear a su niño.

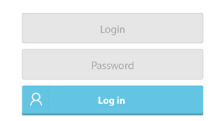

Connection

wee

No confunda la aplicación "Weenect - GPS" con la aplicación "Weenect location".

DF

### Activación de las notificaciones

DE Active las notificaciones en su teléfono móvil o tabl
 Si usa iOS, puede hacerlo desde Ajustes > Notificaciones > Weer
 NL > Estilo de notificación. Importante: Seleccione el estilo "Aler para que aparezcan las notificaciones.

iOS

IT ES

FR

ΕN

4

• Si usa Android, vaya a Aplicaciones > Weenect.

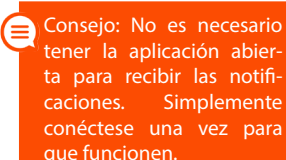

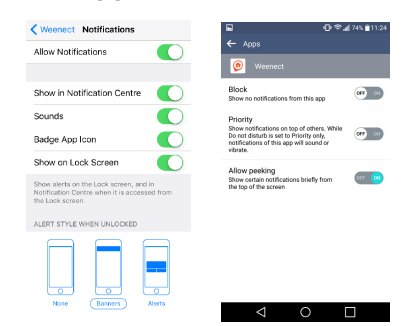

Android

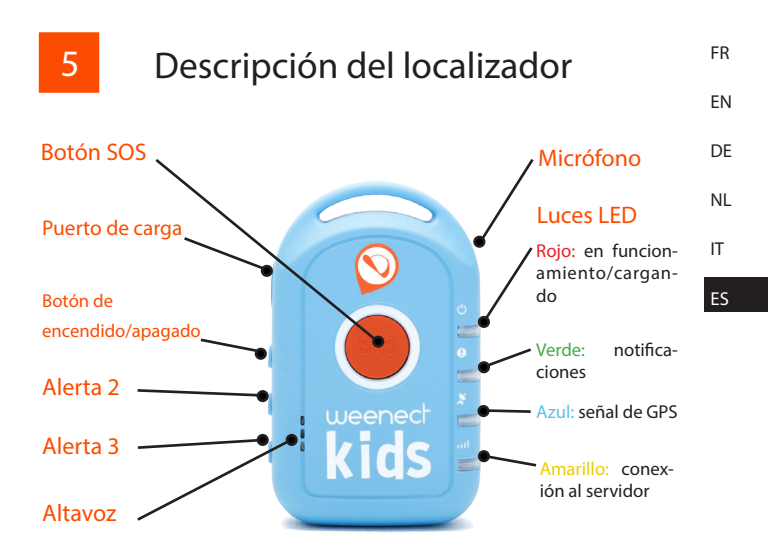

No cargue usted mismo la batería de ion de litio del localizador. Si el funcionamiento es defectuoso, comuníquese con el equipo de soporte técnico.

## 6 Iconos y luces LED

EN DE

FR

NL

| lcono/LED | Estado de LED                  | Significado                                                               |
|-----------|--------------------------------|---------------------------------------------------------------------------|
| ds        | Apagado                        | El localizador está apagado                                               |
|           | Reparado                       | El localizador está apagado y se está cargando                            |
|           | Parpadea                       | El localizador está encendido                                             |
| =⊠        | Apagado                        | No se envió una alerta                                                    |
|           | Parpadea                       | Se ha enviado la alerta                                                   |
| GPS       | Apagado                        | Señal de GPS no válida. Ubique el localizador en el exterior              |
|           | Parpadea                       | Señal de GPS válida. El localizador re-<br>cibe la posición correctamente |
| .1        | Parpadea muy rápido            | No está conectado al servidor. No hay<br>señal GSM                        |
|           | Parpadea dos<br>veces seguidas | Conectado al servidor. El localizador<br>envía su posición correctamente. |

### Use precautions and Warranty

Shocks: ideally stow in a schoolbag or on the belt. Remember to use the protective pouch to protect the locator from any shocks.

Submersion in water: avoid any contact between the locator and water or any other liquid. The protective pouch is water-resistant (resistant to splashing), but cannot be submerged in water without damaging the locator.

Charging the locator: always use the USB cable provided to charge your locator. Never force the plug into the locator port; if it won't go in, make sure that the plug is being inserted the right way round.

Handling the locator: under no circumstances should you open the locator case and attempt to repair it yourself as this could invalidate the warranty. Contact Customer Service if there is a malfunction.

Use temperatures: the locator has been designed to operate at temperatures of between -20°C and  $55^{\circ}$ C. Temperatures above or below could damage it.

The locators have a two-year manufacturer's warranty. This warranty is valid for a locator failure not caused by dropping or breaking it or improper use and as long as the customer has a subscription and his payments are up to date. If this period does not comply with the applicable law, the warranty will be extended to the legal minimum period.

Nous déclarons par la présente que le produit ci-joint est conforme avec les exigences essentielles de la Direttive (1999/5/EC) de la R&TTE et de la Directive (2011/65/EU) sur la restriction de l'utilisation de certaines substances dangereuses dans les équipements électriques et électroniques en application de la norme EN 50581:2012

Pour consulter la déclaration de conformité :

https://www.weenect.com/pdf/en/DoC-WE202.pdf

We hereby declare, that the product above is in compliance with the essential requirements of the R&TTE Directive (1999/5/EC) and the Directive (2011/65/EU) on the restriction of the use of certain hazardous substances in electrical and electronic equipment by application of EN 50581:2012.

To consult the declaration of conformity :

https://www.weenect.com/pdf/en/DoC-WE202.pdf

# CE